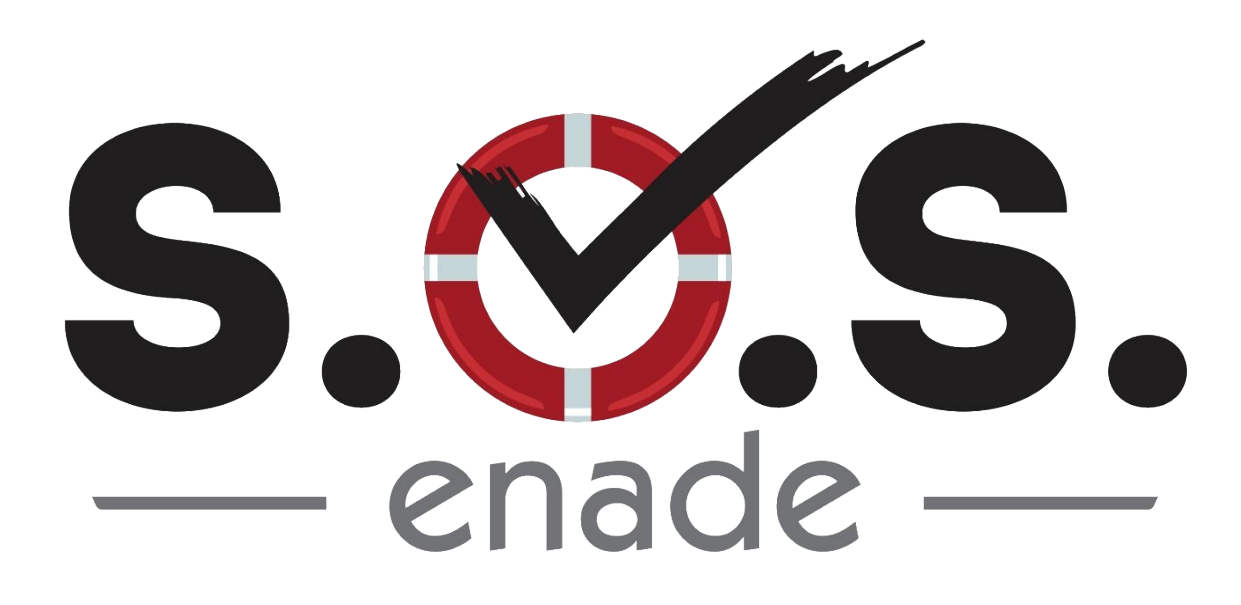

# MANUAL DE USO DO SISTEMA (Perfil "Professor")

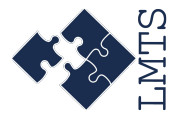

Versão 1.0 Abril de 2019

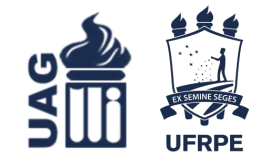

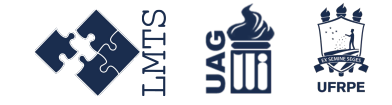

## **Entrando no Sistema**

Para acessar o sistema, digite o seguinte endereço na barra de endereço do seu navegador:

<u>http://app.uag.ufrpe.br/sosenade/</u>

Pressione Enter e você será redirecionado a página de login do sistema.

# Logando Sistema

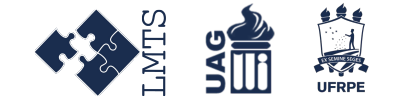

Uma vez na página de Login do sistema, preencha os campos requisitados com suas credenciais e clique no botão **Login**.

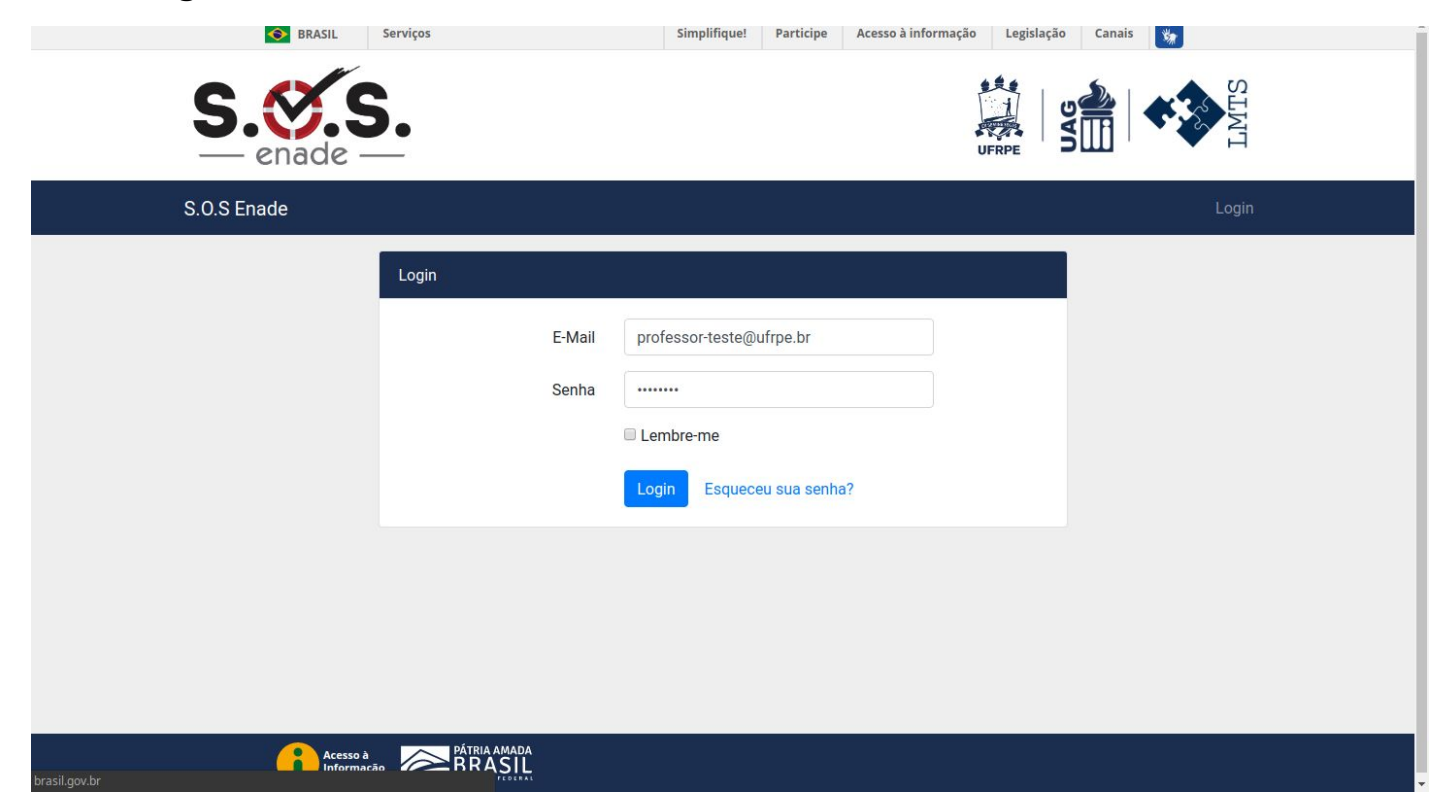

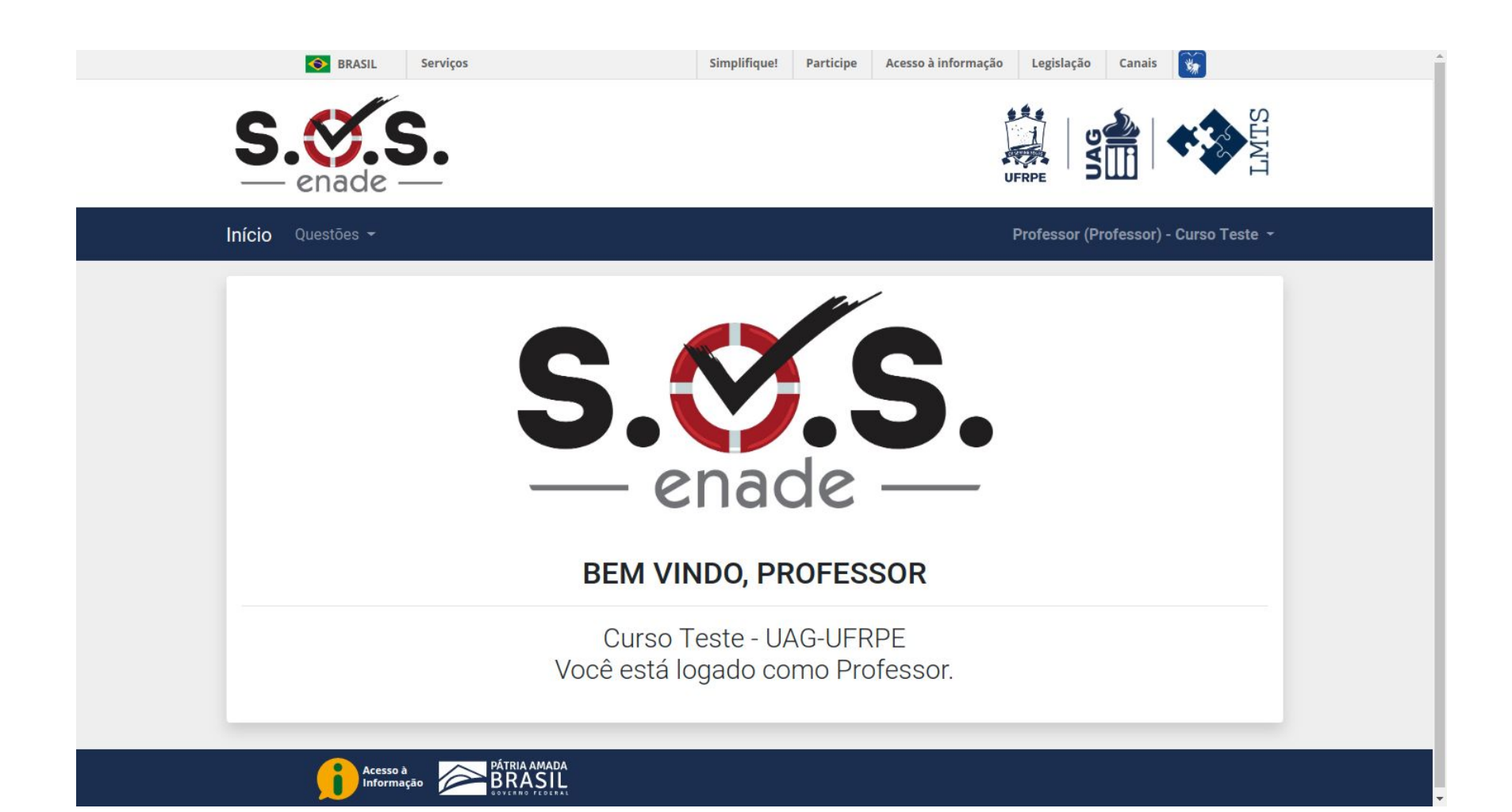

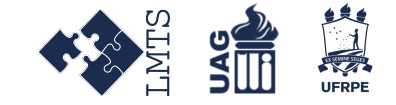

# Cadastro de questões

As questões são de múltipla escolha com 5 alternativas. Elas podem ser elaboradas com texto puro ou com formatação especial (negrito, imagens etc), seja nos enunciados ou nas alternativas. Cada questão possui três níveis de dificuldade: fácil, médio e difícil. Para cadastrar uma questão siga os passos abaixo:

- Logado no sistema, clique no menu Questões, na barra de navegação;
- Em seguida, clique na opção Cadastrar;

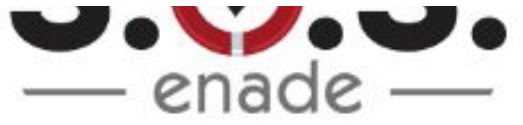

| Cadastrar 2 |
|-------------|
|             |
| Listar      |

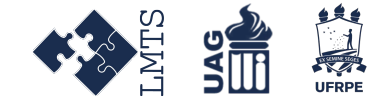

 Na página de cadastro, selecione a disciplina / conteúdo abordado pela questão e o seu respectivo nível:

### Cadastrar Nova Questão Ciência da Computação

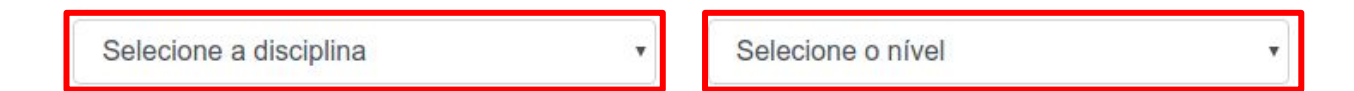

#### Enunciado:

| 10 | B | U | Arial - | A | • | ≔ | 1 | ≡. | <br>Θ | <b>*</b> | - | × |  | ? |
|----|---|---|---------|---|---|---|---|----|-------|----------|---|---|--|---|
|    |   |   |         |   |   |   |   |    |       |          |   |   |  |   |
|    |   |   |         |   |   |   |   |    |       |          |   |   |  |   |
|    |   |   |         |   |   |   |   |    |       |          |   |   |  |   |

- A seguir, preencha os campos respectivos com o enunciado e alternativas da questão;
- Para finalizar, basta marcar a alternativa correta e clicar no botão Cadastrar.

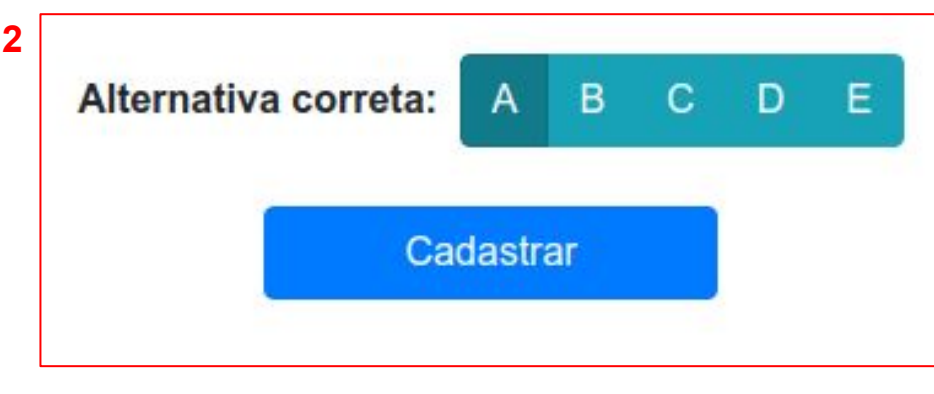

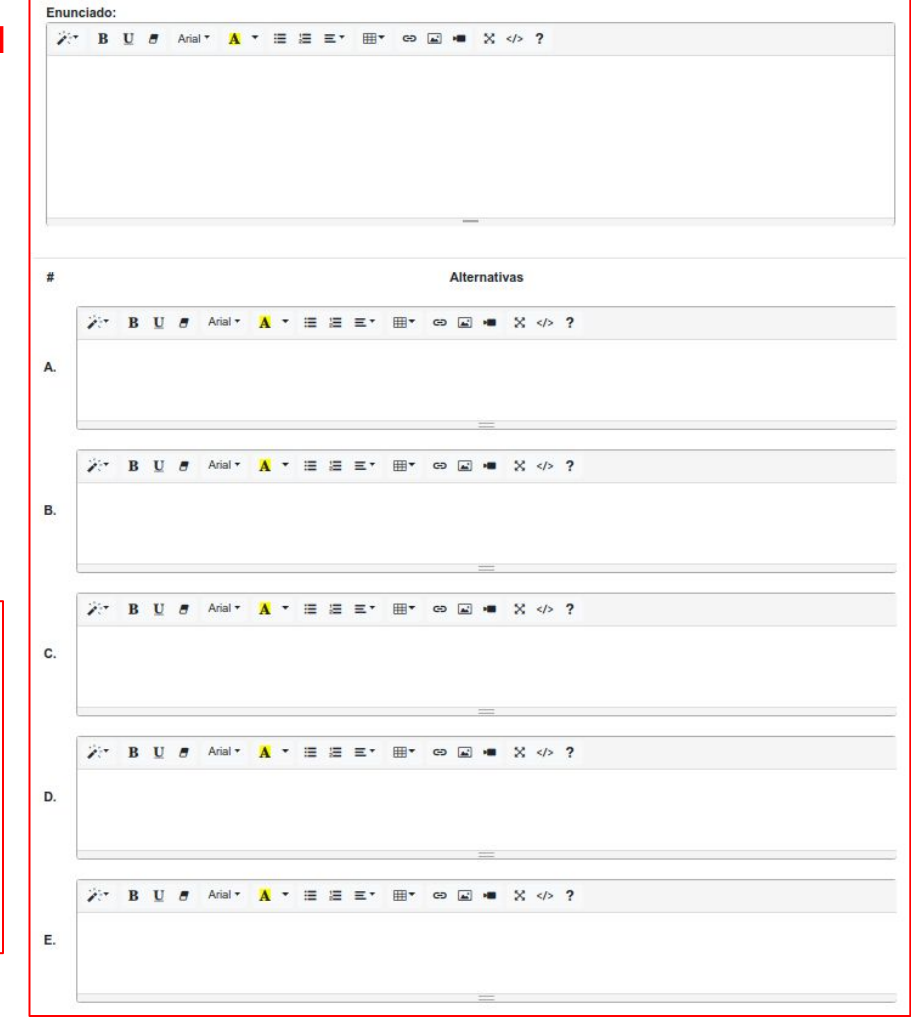

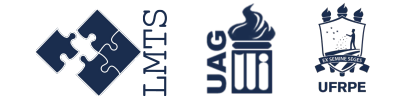

# Listagem de questões

A página de listagem de questões permite gerenciamento das questões cadastradas no sistema, assim como opções de pesquisa, edição e remoção das mesmas.

- Logado no sistema, clique no item Questões, na barra de navegação;
- Em seguida, clique na opção Listar.

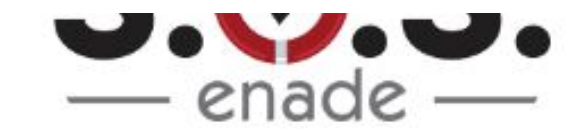

| nício | Questões 🔻 |  |
|-------|------------|--|
|       | Cadastrar  |  |
|       | Listar     |  |

### Questões Cadastradas Ciência da Computação

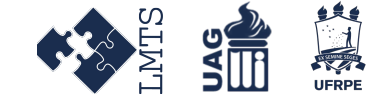

Q Buscar questão... Enunciado Nível Disciplinas \* Opções Teste para verificação de paginas e busca por disciplina alter... AED Fácil Editar Remover AED Teste para verificação de paginas e busca por disciplina ulti... Fácil Editar Remover Teste para verificação de paginas e busca por disciplina ulti... Fácil AED Editar Remover Teste para verificação de paginas e busca por disciplina part... Fácil AED2 Edita Remover Teste para verificação de paginas e busca por disciplina part... Fácil AED2 Editar Remover Teste para verificação de paginas e busca por disciplina part... Fácil AED2 Editar Remover Teste para verificação de paginas e busca por disciplina part... Fácil AED2 Edita Remover Teste para verificação de paginas e busca por disciplina Fácil Desenvolvimento Web Editar Remover Teste para verificação de paginas e busca por disciplina ulti... Fácil Desenvolvimento Web Editar Remover Teste para verificação de paginas e busca por disciplina ulti... Fácil Desenvolvimento Web Remover Editar Teste para verificação de paginas e busca por disciplina ulti... Fácil Desenvolvimento Web Editar Remover

Inserir nova questão